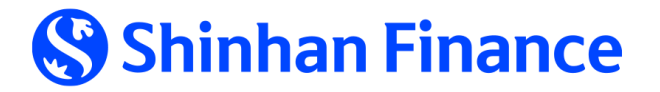

Hướng dẫn TẠO VÀ QUẢN LÝ MÃ RÚT TIỀN MẶT LINH HOẠT VỚI THỂ TÍN DỤNG PHI VẬT LÝ TRÊN ISHINHAN

1. Phương thức đăng ký mã rút tiền mặt từ ứng dụng iShinhan

2. Phương thức xem lại mã rút tiền

## 1. Phương thức đăng ký mã rút tiền mặt từ ứng dụng iShinhan:

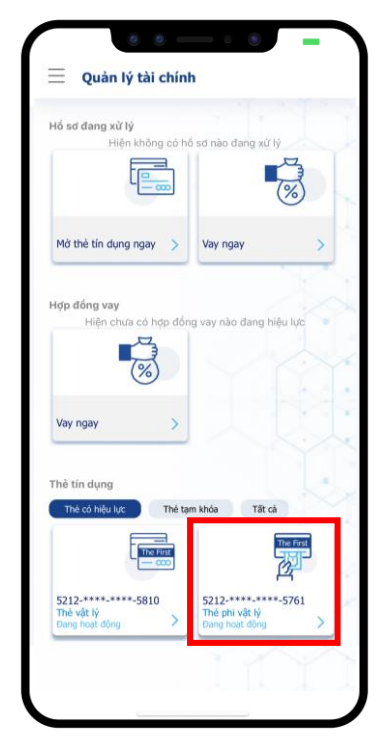

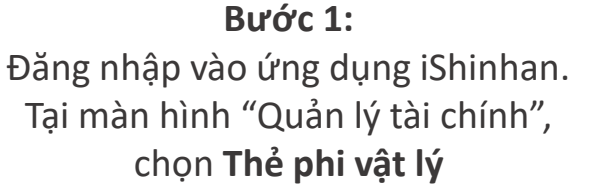

Quản lý thẻ 20  $\langle \langle \langle \langle \rangle \rangle \rangle$ Thè chính / Đang hoạt đôn Họ tên chủ thẻ NGUYEN THAO Số thẻ 5212- \*\*\*\* - \*\*\*\*-5761 Han mức thẻ 15,000,000 VNĐ Han mức khả dụng -6.100.000 VNĐ Hạn mức ứng tiền mặt 15,000,000 VNĐ 21,100,000 VNĐ Dự nơ hiện tạ Dư nợ kỳ sao kê 0 VNĐ Ngày đến hạn thanh toán Thông tin điểm thưởng 😱 140,000 Điểm khả dụng (\$) Chuyển đối trà góp

**Bước 2:** Chọn **"Rút tiền mặt linh hoạt"**. Tại đây có hai sự lựa chọn.

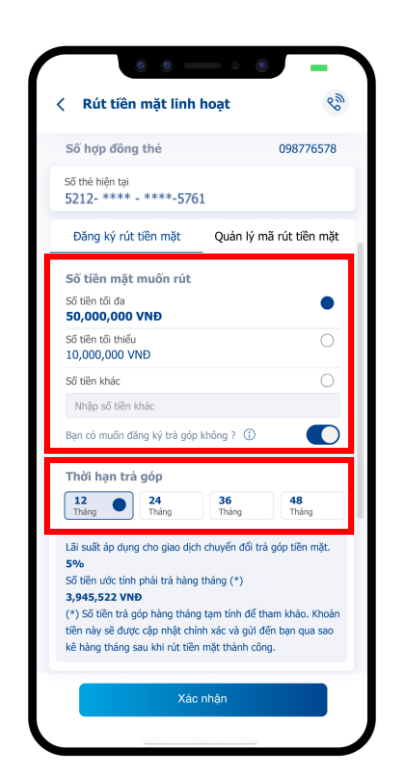

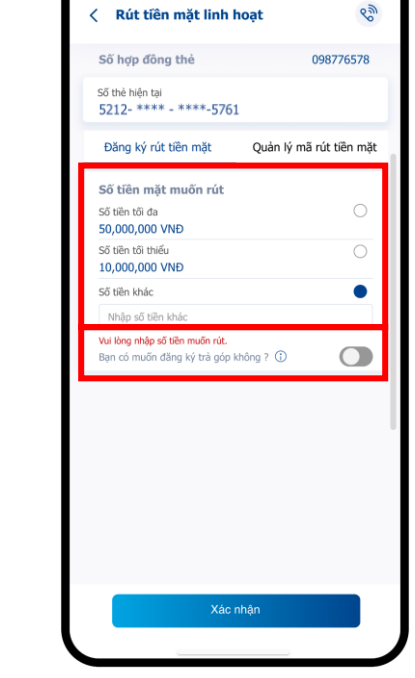

**Trường hợp 1: Khách hàng muốn đăng ký trả góp** Chọn số tiền mặt muốn rút và kỳ hạn trả góp

Trường hợp 2: Khách hàng <u>không</u> muốn đăng ký trả góp Chọn số tiền mặt muốn rút và gạt tắt nút "Bạn muốn đăng ký trả góp"

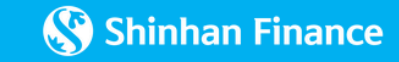

## 1. Phương thức đăng ký mã rút tiền mặt từ ứng dụng iShinhan:

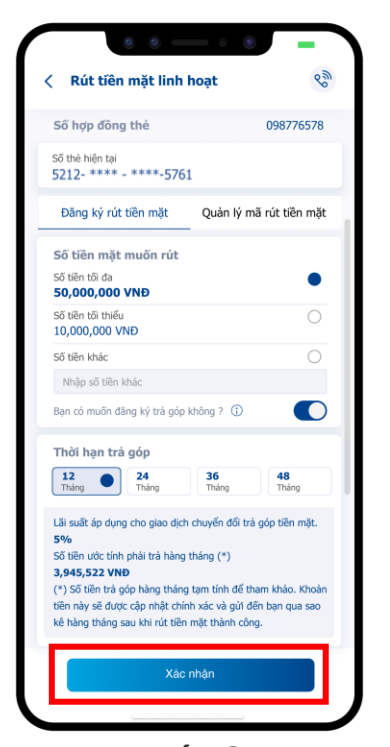

**Bước 3:** Xem lại các thông tin đã đăng ký và xác nhận

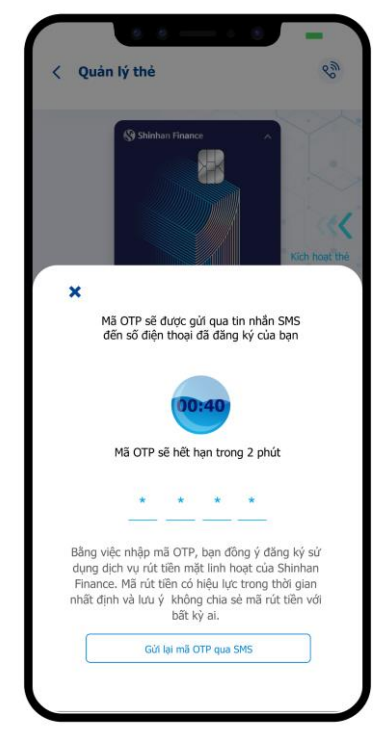

**Bước 4:** Thực hiện xác thực OTP hoặc iOTP

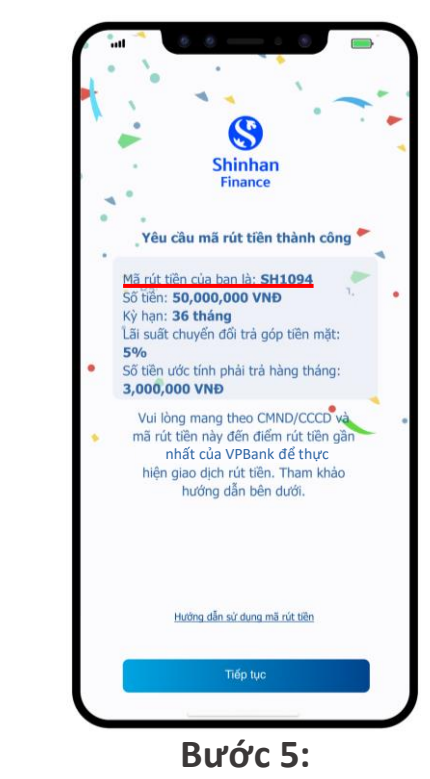

Sau khi đăng ký thành công dịch vụ, Khách hàng sẽ nhận được mã rút tiền từ ứng dụng iShinhan và các kênh thông báo khác (Viber/Zalo/SMS).

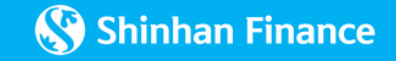

## 2. Phương thức xem lại mã rút tiền:

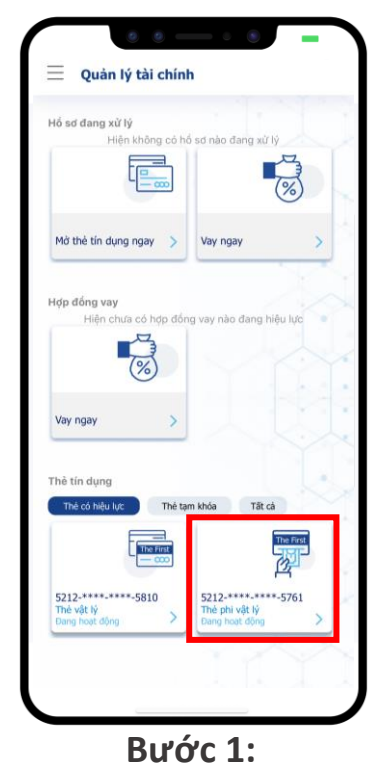

Đăng nhập vào ứng dụng iShinhan. Tại màn hình "Quản lý tài chính", chọn **Thẻ phi vật lý** 

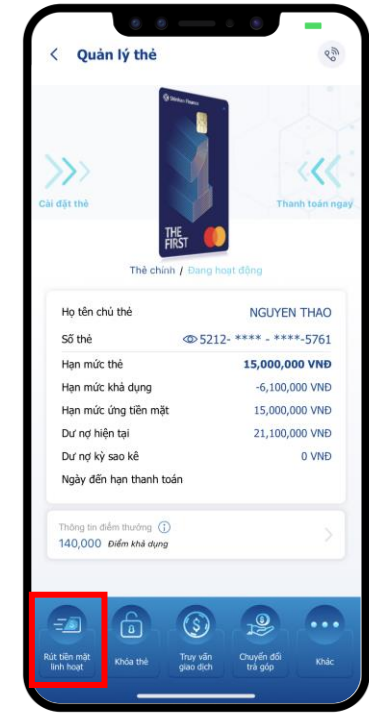

Bước 2: Chọn **"Rút tiền mặt linh hoạt"** 

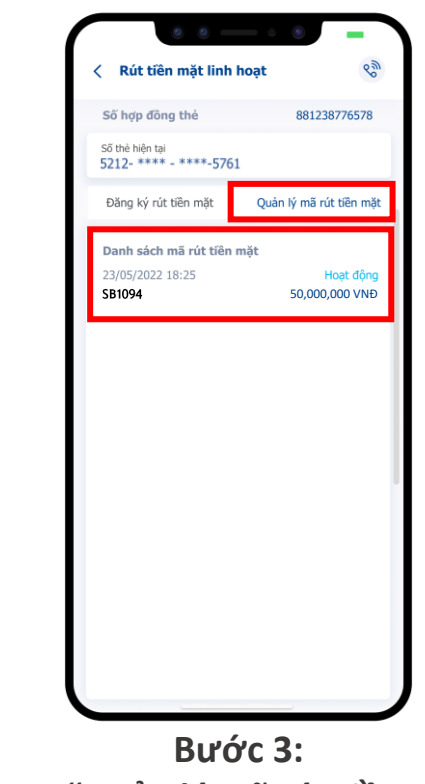

Chọn **"Quản lý mã rút tiền mặt"**. Mã rút tiền hợp lệ là mã có trạng thái **"Hoạt động"** 

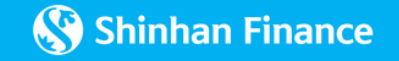